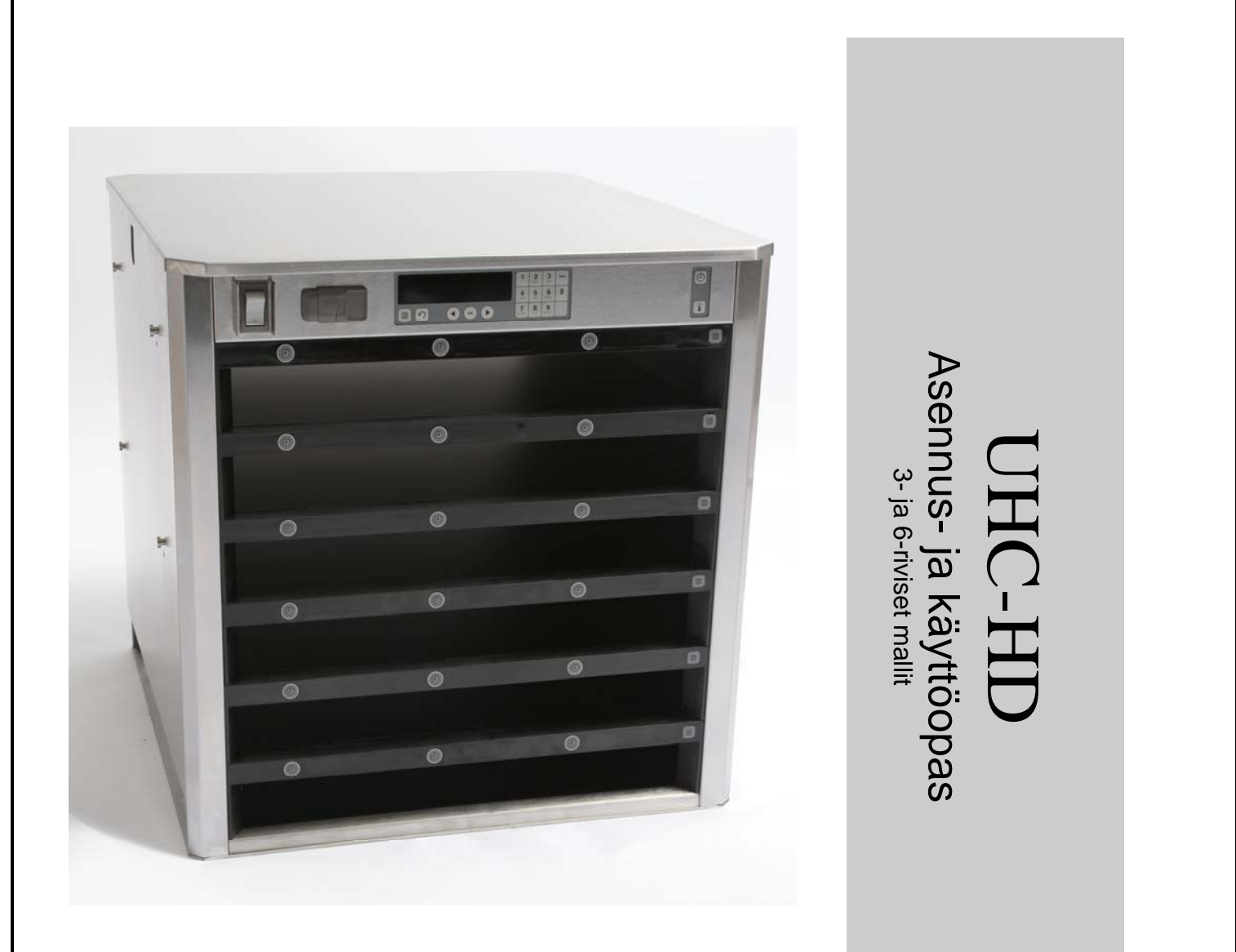

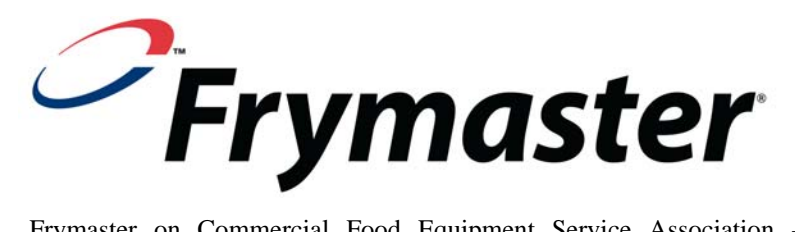

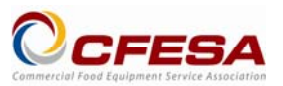

Frymaster on Commercial Food Equipment Service Association -yhdistyksen jäsen ja suosittelee CFESA-sertfioituja teknikoita.

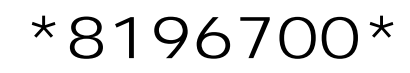

Huollon ympärivuorokautinen tukipalvelu: 1 800 551 8633 Sähköposti: service@frymaster.com

Hinta: 6,00 USD 819-6700

FEB 12

#### HUOMAUTUS

JOS ASIAKAS KÄYTTÄÄ TAKUUAJAN AIKANA TÄSSÄ MANITOWOC-LAITTEESSA OSAA, JOKA EI OLE FRYMASTERILTA/DEANILTA TAI SEN VALTUUTETUSTA HUOLTOKESKUKSESTA OSTETTU MUTTAMATON UUSI TAI UUDELLEEN KÄYTETTY OSA, TAI JOS OSAA ON MUUTETTU SEN ALKUPERÄISESTÄ RAKENTEESTA, TÄMÄ TAKUU MITÄTÖITYY. FRYMASTER/DEAN TAI SEN SISARYHTIÖT EIVÄT OLE MYÖSKÄÄN VASTUUSSA MISTÄÄN KORVAUSVAATIMUKSISTA, VAHINGOISTA TAI ASIAKKAALLE AIHEUTUNEISTA KUSTANNUKSISTA, JOTKA AIHEUTUVAT SUORAAN, VÄLILLISESTI, KOKONAAN TAI OSAKSI MINKÄÄN MUUNNETUN OSAN TAI SELLAISEN OSAN ASENTAMISESTA, JOKA ON SAATU VALTUUTTAMATTOMASTA HUOLTOKESKUKSESTA.

UHC-HD EI SOVELLU ULKOKÄYTTÖÖN. TÄMÄ LAITE TÄYTYY ASETTAA KÄYTÖN AJAKSI VAAKASUORALLE ALUSTALLE.

UHC-HD EI SOVELLU ASENNETTAVAKSI ALUEELLE, JOSSA SAATETAAN KÄYTTÄÄ VESISUIHKUA. TÄTÄ LAITETTA EI SAA PUHDISTAA VESISUIHKULLA.

UHC-HD-KAAPIN ILMANOTTOAUKKOA EI SAA ASETTAA MINKÄÄN MUUN LAITTEEN HÖYRYN- TAI LÄMMÖNPOISTON LÄHETTYVILLE.

OMAN TURVALLISUUTESI VUOKSI ÄLÄ SÄILYTÄ TAI KÄYTÄ BENSIINIÄ TAI MUITA TULENARKOJA HÖYRYJÄ TAI NESTEITÄ TÄMÄN TAI MUIDEN LAITTEIDEN LÄHETTYVILLÄ.

UHC-HD-KAAPPIA EI SAA KÄYTTÄÄ TAI HUOLTAA, ENNEN TÄMÄN OPPAAN LUKEMISTA.

UHC-HD-KAAPPIA EI SAA KÄYTTÄÄ, JOS SITÄ EI OLE ASENNETTU JA TARKISTETTU ASIANMUKAISESTI.

UHC-HD-KAAPPIA EI SAA KÄYTTÄÄ, ELLEIVÄT KAIKKI SEN HUOLTO- JA KÄYTTÖPANEELIT OLE PAIKOILLAAN JA ASIANMUKAISESTI SULJETTU.

UHC-HD-KAAPIN OSIA EI SAA YRITTÄÄ KORJATA TAI VAIHTAA, ELLEI LAITTEEN VIRTAA OLE KATKAISTU.

OLE VAROVAINEN UHC-HD-KAAPIN KÄYTTÖKUNTOON ASETUKSEN, KÄYTÖN JA PUHDISTUKSEN AIKANA, JOTTA ET JOUDU KOSKETUKSIIN KUUMIEN PINTOJEN KANSSA.

OLE VAROVAINEN NOSTAESSASI UHC-HD-KAAPPIA. LAITE PAINAA 90,7 KG. KAAPIN KÄSITTELYYN TARVITAAN KOLME TAI NELJÄ HENKILÖÄ, JOIDEN TULEE NOUDATTAA TURVALLISIA NOSTOMENETELMIÄ.

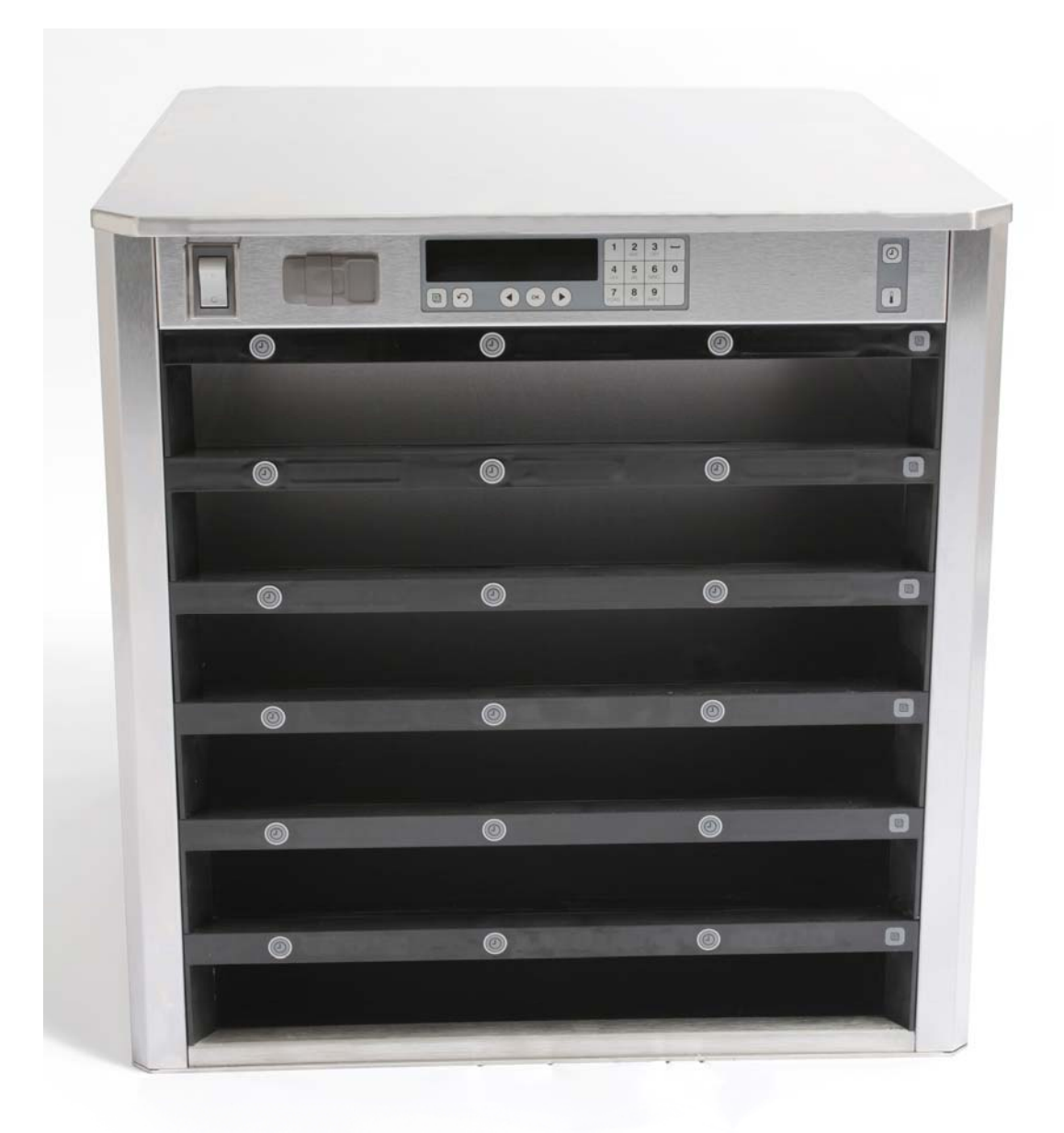

# Sisällysluettelo

| Luku                            | Sivu |
|---------------------------------|------|
| Huolto ja takuu                 | 1-1  |
| Tuotealustat                    | 1-3  |
| Virran kytkeminen päälle        | 2-1  |
| Toiminnan yleiskuvaus           | 3-1  |
| Riviasetusten muuttaminen       | 3-2  |
| Lokeroiden virran katkaiseminen | 3-3  |
| Ohjelmointi                     | 3-5  |
| Kunnossapito                    | 4-1  |

## 1 Lämpökaappi yleiskäyttöön

Frymasterin lämpökaappi yleiskäyttöön (Universal Holding Cabinet, UHC-HD) on kehitetty ja valmistettu yksinomaan McDonald'sia varten. Se on tarkoitettu erilaisten kypsennettyjen tuotteiden lyhytaikaiseen säilyttämiseen niiden tuoreuden ylläpitämiseksi. UHC-HD-kaappi noudattaa kaikkia McDonald'sin turvallisuus-, tehokkuus- ja puhtausstandardeja.

### 1.1 Takuu

A. Frymaster L.L.C. antaa alkuperäiselle ostajalle seuraavat, vain tätä laitetta ja vaihto-osia koskevat rajoitetut takuut:

#### 1.1.1 Takuuehdot – Lämpökaappi yleiskäyttöön

- A. Frymaster L.L.C. antaa kaikille osille materiaali- ja valmistusvirheitä koskevan kahden vuoden takuun.
- B. Kaikilla osilla, sulakkeita lukuun ottamatta, on kahden vuoden takuu kaapin asennuspäivästä alkaen.
- C. Jos jokin osa, sulakkeita lukuun ottamatta, vioittuu asennuksen jälkeisen kahden vuoden aikana, Frymaster maksaa myös osan vaihtamisesta aiheutuvat työkustannukset sekä enintään 160 km:n matkakulut (80 km suuntaansa).

#### 1.1.2 Osien palauttaminen

A. Kaikki takuun alaiset vialliset osat tulee palauttaa Frymasterin valtuuttamaan huoltopisteeseen 60 päivän sisällä hyvitystä varten. Hyvitystä ei anneta enää 60 päivän jälkeen.

#### 1.2.3 Takuun rajoitukset

Tämä takuu ei kata laitetta, joka on vioittunut väärinkäytön, muuttamisen tai vahingon seurauksena mm. seuraavista syistä:

- Väärin suoritettu tai valtuuttamaton korjaus;
- MRC-kortissa kuvattujen asennusohjeiden tai määräaikaishuoltojen noudattamatta jättäminen;
- Väärä kunnossapito;
- Vahingoittuminen kuljetuksessa;
- Epänormaali käyttö;
- Arvokilven poistaminen, muuttaminen tai tuhoaminen.

Tämä takuu ei kata myöskään seuraavia seikkoja:

- Yli 160 km:n (80 km suuntaansa) kuljetusta tai matkustusta tai yli kahden tunnin matka-aikaa
- Ylityö- tai pyhätyökorvauksia
- Korvauksia välillisistä vahingoista (muun vahingoittuneen omaisuuden korjaus- tai korvauskustannukset), ajan, voittojen tai käytön menetystä tai mitään muita satunnaisia vahinkoja.

Mitään konkludenttista takuuta myytävyydestä tai sopivuudesta tiettyyn tarkoitukseen ei anneta.

Edellä kuvatut toimet koskevat myös kansainvälistä takuuta sillä poikkeuksella, että asiakas vastaa rahti- ja tullimaksuista.

#### OSIEN TILAAMISTA JA HUOLTOA KOSKEVAT TIEDOT

Osia voi tilata suoraan Frymasterin paikallisesta valtuutetusta huoltopisteestä tai jälleenmyyjältä. Frymasterin valtuutettujen huoltopisteiden ja jälleenmyyjien luettelo oli kaapin mukana, kun kaappi lähetettiin tehtaalta. Jos käytössäsi ei ole tätä luetteloa, ota yhteys suoraan Frymasterin huolto-osastoon numeroon 1-800-24-FRYER or +1 318 865 1711.

NEED TRANSLATION for "or"

#### Huomaa, että korit, muovialustat, pinosarjat, vaunut ja pyörät tulee tilata paikalliselta keittiölaitteiden toimittajalta. Frymaster ei toimita näitä tarvikkeita.

Seuraavat tiedot ovat tarpeen tilauksen nopeuttamiseksi:

| Mallin numero      |  |
|--------------------|--|
| Sarjanumero        |  |
| Jännite            |  |
| Tuotteen osanumero |  |
| Tarvittava määrä   |  |
|                    |  |

Huoltoa varten voidaan ottaa yhteys Frymasterin paikalliseen valtuutettuun huoltopisteeseen tai jälleenmyyjään. Huoltotietoja saa Frymasterin huolto-osastolta. Seuraavat tiedot ovat tarpeen, jotta saat avun nopeasti ja tehokkaasti.

| Mallin numero   |  |
|-----------------|--|
| Sarjanumero     |  |
| Ongelman kuvaus |  |

Sekä muut mahdolliset tiedot, jotka voivat olla avuksi ongelmaa ratkaistaessa.

#### SÄILYTÄ TÄMÄ OPAS HUOLELLISESTI MYÖHEMPÄÄ KÄYTTÖÄ VARTEN.

### **1.2 Tuotealustat**

Tuotealustoja on kolme eri kokoa:

- A. 1/3 koon muovialusta
- B. 1/3 koon metallilanka-alusta
- C. Täysikokoinen muovialusta

Käytä maakohtaisen käyttö- ja koulutusoppaasi kanssa.

## Tärkeitä käyttövinkkejä

Asettaessasi alustaa kaappiin varmista, että alustan kahvassa oleva rivin viiva on kohdistettu rivin reunan kanssa.

Hävitä murtuneet tai vioittunet alustat.

Kun poistat annoksia alustalta, vedä alustaa ulos vain tarvittava määrä ja työnnä sitten alusta nopeasti takaisin lokeron viivalle.

Katso paikallisista käyttöasemista kuusirivisen UHC-HD-kaapin uudet ohjelmistokaaviot.

### 1.3 Grillipidikkeen asentaminen

Grillipidike on tarkoitettu pitämään 1/3 koon grillialustaa. Se kiinnitetään grilliin, jotta siirtäminen grillistä lämpökaappiin olisi nopeampaa ja turvallisempaa.

- Aseta grillipidikkeen etupuoli grillin reunan alle.
- Laske pidikkeen takaosaa, kunnes urat lepäävät grillitangon päällä. Grillipidikkeen tulee asettua tukevasti grillin etupuolelle. Jos grillipidike ei sovi tukevasti, löysää neljää sen alla olevaa mutteria ja vedä sitä tarpeen mukaan ulos tai sisään niin, että se kiristyy tankoa vasten. Kiristä mutterit, kun pidike on säädetty oikein.

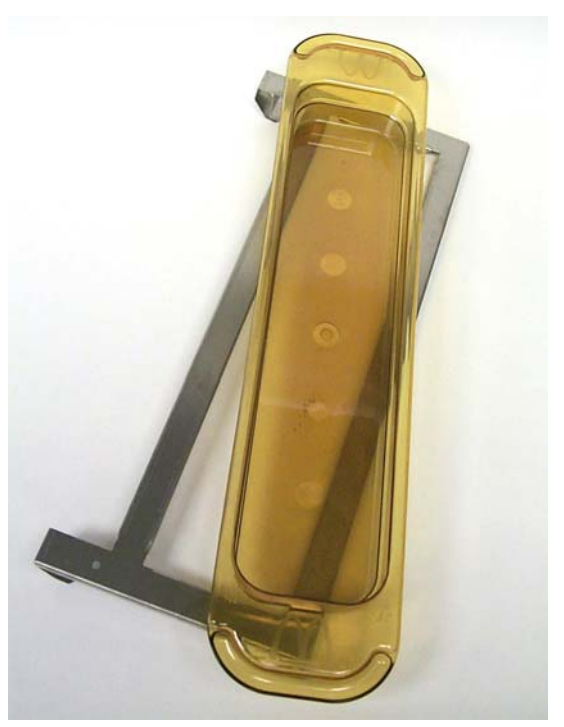

Grillipidike kiinnitetään grilliin, ja sen tarkoituksena on pitää grillattua tuotetta UHC-HD-telineellä lämpökaappiin siirtämisen helpottamiseksi.

#### OLE VAROVAINEN NOSTAESSASI UHC-HD-KAAPPIA. SE PAINAA 90,7 KG. KAAPIN KÄSITTELYYN TARVITAAN KOLME TAI NELJÄ HENKILÖÄ, JOIDEN TULEE NOUDATTAA TURVALLISIA NOSTOMENETELMIÄ.

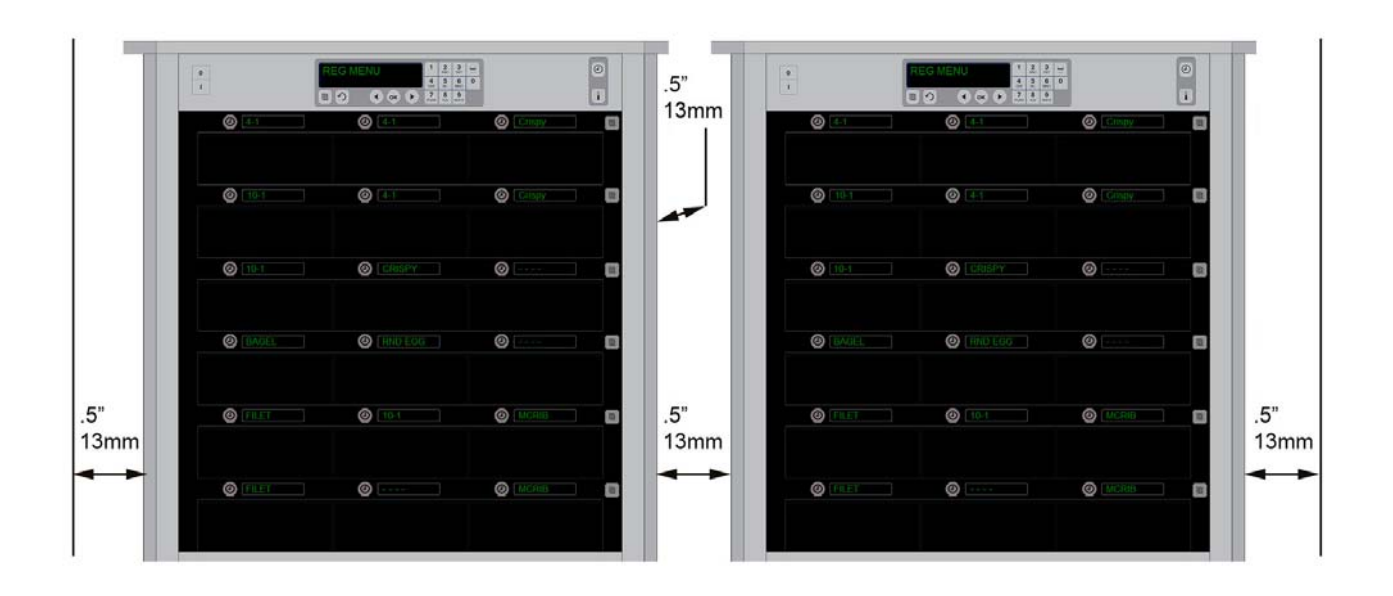

## 2 Virran kytkeminen

#### KAIKKI SÄHKÖLAITTEET TÄYTYY MAADOITTAA PAIKALLISTEN SÄHKÖSÄÄNNÖSTEN MUKAISESTI. JOS PAIKALLISIA SÄHKÖSÄÄNNÖKSIÄ EI OLE, TULEE NOUDATTAA VALTAKUNNALLISIA SÄÄNNÖKSIÄ (YHDYSVALLOISSA ANSI/NFPA NO. 70-1990).

- A. Tehovaatimukset:
  - Jännite 208/240 VAC
  - 2620 W @ 208 V 3420 W @ 240 V
  - Taajuus 50/60 Hz
  - Yksivaihe
  - 20 A:n sähkövirta

TÄSSÄ LAITTEESSA ON KOLMIPIIKKINEN MAADOITETTU PISTOKE, JOKA SUOJAA SÄHKÖISKUVAARALTA, JA SE TÄYTYY LIITTÄÄ OIKEIN MAADOITETTUUN KOLMIREIKÄISEEN PISTORASIAAN. PISTOKKEEN MAADOITUSPIIKKIÄ EI SAA KATKAISTA TAI IRROTTAA.

UHC-HD-KAAPIN ILMANOTTOAUKKOA EI SAA ASETTAA MINKÄÄN MUUN LAITTEEN HÖYRYN- TAI LÄMMÖNPOISTON LÄHETTYVILLE.

#### KAIKKI LAITTEET TULEE LIITTÄÄ MAADOITETTUUN VIRTALÄHTEESEEN.

## 2.1 Esilämmitys

- 1. Liitä lämpökaapin pistoke pistorasiaan.
- 2. Aseta tyhjät ruoka-alustat kaikille riveille.
- 3. Aseta virtakytkin PÄÄLLÄ-asentoon.
- 4. Aseta kaappi halutulle tuotevalikoimalle.
- 5. Näytössä näkyy "Low Temp" (Alhainen lämpötila), jonka tilalle tulee tuotteen nimi, kun oikea lämpötila on saavutettu.
- 6. Käynnistä ajastin, kun tuotteet lisätään lämmitetyille alustoille.

## 3. Toiminnan yleiskuvaus

UHC-HD-lämpökaapissa on kuusi tai kolme riviä, joihin kuhunkin mahtuu enintään kolme tuotealustaa. Kullekin rivin tuotealustalle on oma näyttönsä, joka näyttää siinä olevan tuotteen ja pitoajan.

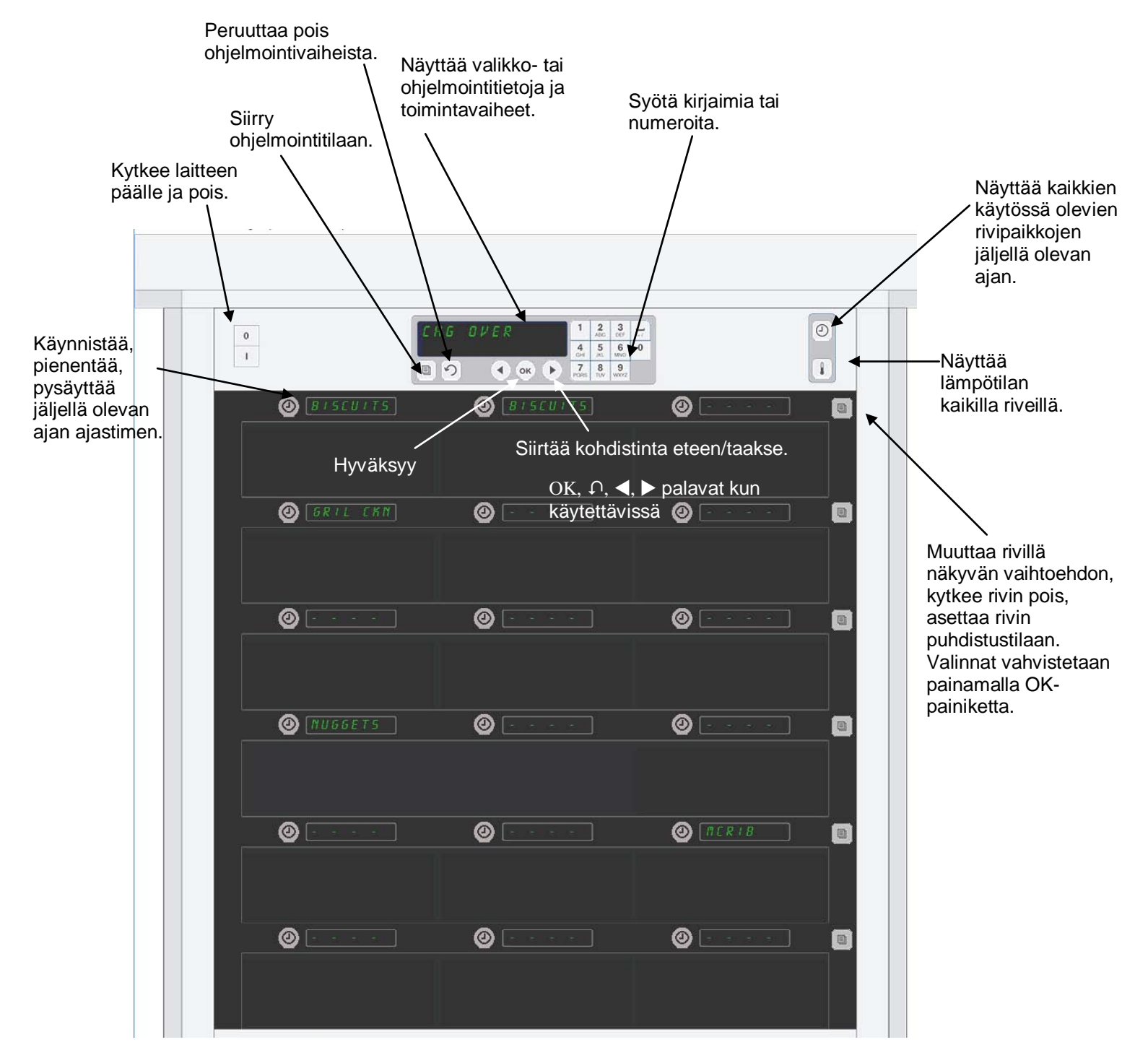

UHC-HD on käyttövalmis suoraan laatikosta, ja sen lokerot on asetettu valmiiksi tavallisille valikkoasetuksille.

## 3.1 Kaapin käyttö

- 1. Käännä virtakytkin ON (PÄÄLLE).
- 2. Näytössä näkyy LoL EEPP (Alhainen lämpötila), jonka tilalle tulee tuotteen nimi, kun kaappi on oikeassa lämpötilassa.
- 3. Aseta tuote oikealle riville ja paina ajastinpainiketta. Kirkkaimmat näytöt osoittavat, missä lokeroissa on vähiten aikaa jäljellä.
- 4. Oikeassa reunassa olevaa rivin tilapainiketta painamalla voidaan muuttaa rivin valikkoa, kytkeä rivi pois tai asettaa rivi puhdistustilaan. Hyväksy muutos painamalla OK-painiketta.

## 3.2 Ajastimen käyttö

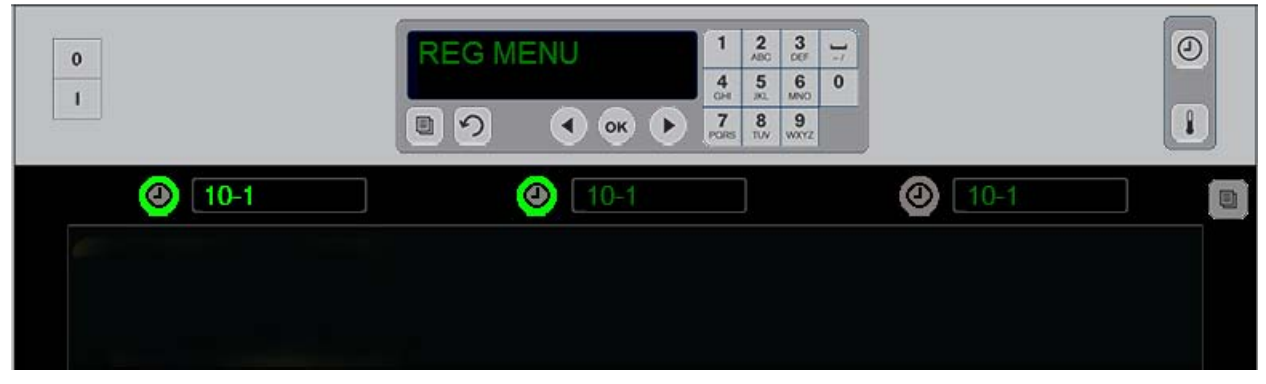

Kirkas painike ja kirkas valikon vaihtoehto osoittavat ensimmäiseksi käytettävän rivipaikan. Rivipaikan kirkas painike osoittaa, että paikka on aktiivinen, mutta ei tarkoita sitä, että se olisi paikka, jossa on vähiten aikaa jäljellä. Kirkas valikon nimi osoittaa, että paikassa on vähiten aikaa jäljellä.

**Paina halutun lokeron vieressä olevaa ajastinpainiketta.** Painike kirkastuu. Myös tuotteen nimi kirkastuu, jos se on kyseisen valikkovaihtoehdon ensimmäinen tai ainut valinta. Valikkovaihtoehtonäytön kirkkaus osoittaa paikan, jolla on vähiten aikaa jäljellä. Saman tuotteen paikkojen painikkeet kirkastuvat painikkeita painettaessa. Valikon nimi pysyy himmeänä, kunnes sen rivipaikalla on vähiten aikaa jäljellä.

#### Ajastimen näyttöjärjestys

- Kirkas painike, sen rivipaikan kirkas näyttö, jolla on vähiten aikaa jäljellä, kirkas painike niissä rivipaikoissa, joissa on sama tuote.
- دمه ۲۰۰۶ (Paista nyt) ja yksi piippaus lähellä pitoajan päättymistä
- HHHHH ja jatkuva piippaus ajastimen ajan päätyttyä. Peruuta ajastin painamalla ajastinpainiketta.

#### Ajastimen pysäyttäminen

**Ajastin kytketään pois päältä painamalla rivipaikan vieressä olevaa ajastinpainiketta.** Ajastin pysähtyy ja ajastinpainike himmenee. Seuraavan asianmukaisen rivipaikan näyttö kirkastuu.

### 3.3 Riviasetusten muuttaminen

Napsauta kaapin oikealla puolella olevaa rivin tilapainiketta. Valitun rivin näytöt siirtyvät valikkovaihtoehtojen läpi puhdistustilaan ja pois. Kun haluttu valinta on näkyvissä, paina näppäimistön OK-painiketta. Päänäytössä näkyy valikon valinta tai *P IHEd* (Seka), jos käytössä on useampi kuin yksi valikko.

### 3.4 Paista nyt -kehote

Paista nyt -kehotteen äänimerkki alkaa kuulua tietyn esiasetetun ajan ennen sitä, kun tietyn tuotteen viimeisen alustan aika kuluu umpeen. Tämä ei edellytä toimenpiteitä. Tämä kolmen sekunnin äänimerkki ja cooH nob (Paista nyt) -näyttö toimivat muistutuksena siitä, että tarvittavaa tuotetta on paistettava lisää.

### 3.5 Puhdistustilan käyttö

Paina valikkopainiketta, kunnes puhdistustila tulee näkyviin. Paina OK-painiketta. Jos jokin ajastimista on toiminnassa, kaapin puhdistustilaa ei voi valita valikkopainikkeella. Jos ajastimia ei ole toiminnassa, puhdistustilan valitseminen asettaa koko kaapin puhdistustilaan.

Kaikkien rivipaikkojen nimet vaihtuvat. Kaikkien rivien asetusarvoksi tulee 52 °C. Näytössä näkyy SLOT CLN MODE (Lokero puhdistustilassa) ja NOT SAFE YET (Ei vielä turvallinen), kunnes lokeroiden lämpötila on 52 °C. Näyttöön tulee cLERn (Puhdista).

### 3.6 Lokeroiden virran katkaiseminen

Paina äärimmäisenä oikealla olevaa rivin tilapainiketta, kunnes näkyviin tulee OFF (Pois). Paina näppäimistön OK-painiketta.

### 3.7 Pitoajan lyhentäminen

Pitoaikaa voidaan lyhentää viiden minuutin askelin painamalla aktiivisen lokeron ajastinpainiketta. Tämä tehdään ajan lyhentämiseksi tuotteella, joka on ollut toisessa lämpökaapissa.

### 3.8 Lämpötilanäyttö

Kun kaapissa olevaa lämpötilapainiketta painetaan, näyttöjen vasemmassa rivissä näkyy ylä- ja alalämpötila.

- Ylälevyn lämpötila
- Alalevyn lämpötila

### 3.9 Lämpötilahälytykset

Lämpötilahälytyksiä on neljä:

- Korkea lämpötila
- Matala lämpötila
- Anturi
  - Nousuaika

Hälytystilanteessa kuuluu äänimerkki ja näytössä näkyy vuoron perään tuotevalinta ja hälytysviesti. Ajastimia ei voi käynnistää, jos lokeron näytössä on hälytysviesti.

#### 3.9.1 Korkean ja matalan lämpötilan hälytykset

Jos lokeron lämpötila on valitun tuotteen rajojen ylä- tai alapuolella, näytössä lukee SLOT TEMP HIGH (Lokeron lämpötila korkea) tai SLOT TEMP LOW (Lokeron lämpötila matala). Kuuluu hälytysääni. Vaienna hälytysääni painamalla ajastinpainiketta. Hälytysääni ei kuulu kaapin alkuasetuksen aikana.

#### 3.9.2 Anturialueen hälytys

Anturin vikahälytys tarkoittaa, että anturin lämpötila-arvo on lokeron lämpötila-alueen 32–121 °C ylä- tai alapuolella. Kuuluu hälytysääni. Näkyviin tulee viesti SENS ALRM (Anturin hälytys). Vaienna hälytysääni painamalla ajastinpainiketta. Laite on huollettava anturin hälytyksen korjaamiseksi.

#### 3.9.3 Nostoajan hälytys

Nostoajan hälytys osoittaa, että lokeron lämpötila ei saavuttanut toimintalämpötilaa ennalta asetetun ajan kuluessa käynnistyksen jälkeen. Näkyviin tulee viesti SLOT RISE RATE (Lokeron nousunopeus). Kuuluu hälytysääni. Vaienna hälytysääni painamalla ajastinpainiketta. Laite on huollettava nousuajan hälytyksen korjaamiseksi.

#### 3.9.4 Sallitun alueen ulkopuolella -lisänäytöt

HHH tarkoittaa anturivirhettä. Huolto on tarpeen.

LLLL tarkoittaa anturivirhettä tai että lokeron lämpötila on alle 50 °C. Anna lokeron olla toiminnassa 10 minuuttia. Jos LLLL ei häviä, ota yhteys huoltoon.

### Ohjelmoinnin yleiskuvaus

Painamalla ohjelmointipainiketta ja antamalla koodin pääset alla kuvatuille viidelle kaapin alueelle.

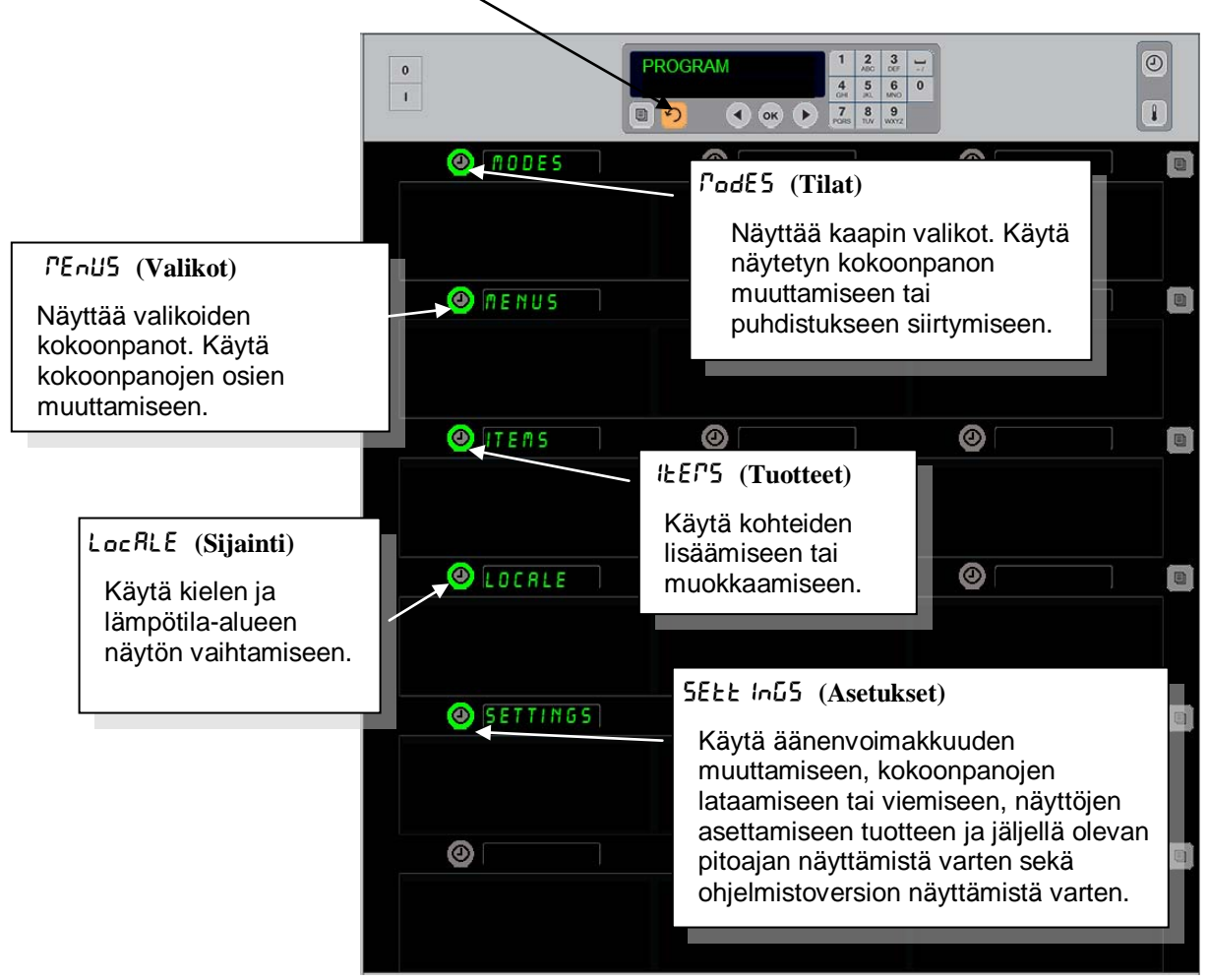

Ohjelmoinnissa tarvitaan näppäimistöä ja rivien vasemmassa reunassa olevia ajastinpainikkeita. Paina näppäimistön ohjelmointipainiketta ja anna koodi, niin kaapin näyttö muuttuu (edellä näytetyllä tavalla).

Kun päänäytössä näkyy Program (Ohjelma):

- Tuo esiin valikon kokoonpano tai puhdistus painamalla Modes (Tilat)-kohdan vieressä olevaa ajastinta.
- Muuta valikon kokoonpanoa painamalla Menus (Valikot)-kohdan vieressä olevaa ajastinta.
- Jos haluat lisätä tai poistaa valikoiman tuotteen tai muokata olemassa olevaa tuotetta, paina Items (Tuotteet)-kohdan vieressä olevaa ajastinpainiketta.
- Muuta näytön kieltä tai lämpötilayksikköä (fahrenheit tai celsius) painamalla Locale (Sijainti)-kohdan vieressä olevaa ajastinpainiketta.
- Painamalla Settings-kohdan vieressä olevaa ajastinnäppäintä voidaan säätää äänenvoimakkuutta, muuttaa rivipaikan näyttö tuotteelle ja jäljellä olevalle ajalle, päästä kokoonpanojen vienti- ja tuontitoimintoon ja nähdä ohjelmistoversio. Kussakin tapauksessa kaapin rivipaikoissa näkyvät sanat muuttuvat painiketta painettaessa. Näkyviin tulee valittuun valikkoon liittyvät kohteet. Ohjeet vierittyvät näppäimistön näytössä.

### Toimintatilan muuttaminen

#### Muuta tällä kaapin valikkoa yleisesti.

- 1. Paina ohjelmapainiketta.
- 2. Enter Recess SEquence (Anna käyttöoikeusnumero) tule näkyviin.
- 3. Anna 1955.
- 4. Paina OK-painiketta.
- Paina kohdan PodE5 (Tilat) vieressä olevaa valaistua painiketta. Näyttöjen ensimmäinen pystyrivi muuttuu ja siihen tulee viisi valikkovaihtoehtoa ja puhdistus.
- 6. Paina haluttua valikkoa.
- Valittu valikko näkyy kaikissa näytöissä. Ohjain vierittää tekstiä. Vahvista tilan muutos painamalla OK.
- 8. Paina OK.
- Ohjaimen näyttöön tulee chū coPPLEEE (Muutos valmis). Nuolipainike pysyy valaistuna.
- 10. Palauta kaappi toimimaan valitussa valikossa painamalla 介-painiketta kolme kertaa.

**Huomaa:** Tämä muuttaa kaapin valikot kaikilla riveillä kerralla. Yksittäisiä rivejä voidaan muuttaa kunkin rivin oikealla puolella olevalla rivipainikkeella.

| 0            |   | 1 2<br>ABC<br>4 5<br>CH 30<br>7<br>RRS 10/ | 3<br>OEF<br>MNO<br>9<br>WXYZ | ]_/<br>0 |
|--------------|---|--------------------------------------------|------------------------------|----------|
| BRKF5T       | 0 |                                            |                              |          |
|              |   |                                            |                              |          |
| () CHG OVER  | 0 |                                            |                              |          |
|              |   |                                            |                              |          |
| 🕘 REG MENU   | 0 |                                            |                              |          |
|              |   |                                            |                              |          |
| (a) €USTON 1 | 0 |                                            |                              |          |
|              |   |                                            |                              |          |
| (∂) CUSTOM 2 | 0 |                                            |                              |          |
|              |   |                                            |                              |          |
| O CLERN      | 0 |                                            |                              |          |
|              |   |                                            |                              |          |

#### Näytössä näkyvien kohteiden muuttaminen

- 1. Paina ohjelmapainiketta.
- 2. Enter RecESS SEQUEncE (Anna käyttöoikeusnumero) tule näkyviin.
- 3. Anna 1955.
- 4. Paina OK-painiketta.
- 5. Paina valikkonäytön vieressä olevaa ajastinpainiketta.
- 6. Kaapin vasemman pystyrivin näyttöihin tulee näkyviin valikkovaihtoehdot.
- 7. Paina haluttua valikkoa.
- 8. Näkyviin tulee kyseisen valikon senetkinen kokoonpano.
- 9. Paina muutettavan kohdan ajastinpainiketta.\*
- 10. Siirry valikkovaihtoehtojen läpi valaistulla ajastinpainikkeella tai ohjaimen ◀▶-painikkeilla (nuolipainikkeilla voi siirtyä eteen- tai taaksepäin).
- 11. Kun haluttu kohde on näkyvissä, paina OK.
- 12. Ohjaimen näyttöön tulee  $ch \mathcal{G}$   $co \mathcal{P}LEEE$  (Muutos valmis).  $\Omega$ -painike pysyy valaistuna.
- 13. Palauta kaappi toimimaan valitussa valikossa painamalla ∩-painiketta kolme kertaa.

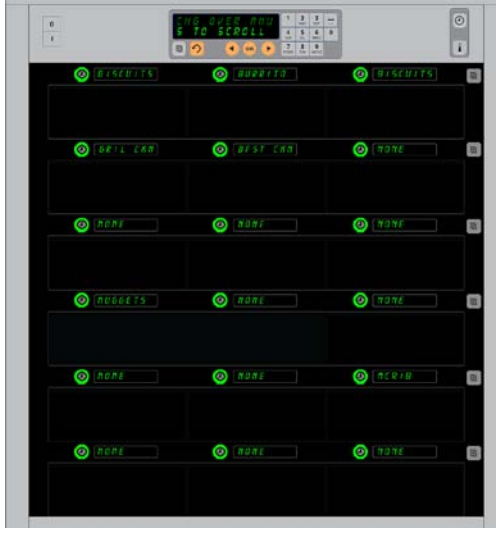

Kaappi on näytetty aamiaisvalikko näkyvissä.

\*HUOMAA: Valikoiman tuotteille, jotka muuttavat rivin lämpötilaa, täytyy käyttää rivin vasenta paikkaa. Keskellä ja oikealla olevilla tuotteilla on oltava samat lämpötilat. Valikoiman tuotteita, joiden lämpötilat eivät ole yhteensopivia vasemman paikan kanssa, ei näytetä tuotteita selattaessa.

#### Yhden rivin valikon muuttaminen

- 1. Paina halutun rivin rivin tilapainiketta.
- 2. Valikon vaihtoehdot, oFF ja cLERn (Puhdista) mukaan lukien, tulevat näkyviin painiketta paineltaessa.
- 3. Kun haluttu vaihtoehto on näkyvissä, paina näppäimistön OK-painiketta.
- 4. Ohjaimen näytössä olevan edellisen valikon nimen tilalle tulee P IHEd (Seka).

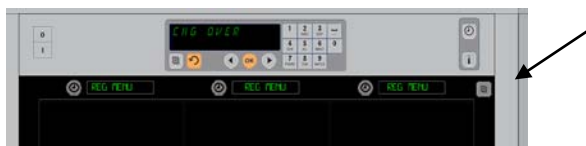

Rivin tilapainikkeen (katso nuolta) painaminen saa aikaan valikon vaihtoehtojen sarjan. Kun rivin haluttu valikko on näkyvissä, paina ylänäppäimistön OK-painiketta.

#### Tuotteen lisääminen, vaihtaminen tai poistaminen

- 1. Paina ohjelmapainiketta.
- 2. Enter Recess SEquence (Anna käyttöoikeusnumero) tule näkyviin.
- 3. Anna 1955.
- 4. Paina tuotenäytön vieressä olevaa ajastinpainiketta.
- 5. Kaapin näyttöön tulee Rdd IEEP, chu IEEP, dEL IEEP (Lisää, vaihda, poista tuote).
- 6. Näppäimistön näyttöön tulee SELEct ERSH (Valitse tehtävä).

Alla on annettu ohjeet kullekin tehtävälle:

#### Lisää uusi tuote

Paina Add Item -näytön vieressä olevaa ajastinpainiketta kaapin ollessa tuotetilassa.

Vasemmassa pystyrivissä näkyy

- Item Name (Tuotteen nimi)
- Top Temp (Ylälämpötila)
- Bot Temp (Alalämpötila)
- Hold Time (Pitoaika)
- Cook Now (Paista nyt)
- 1. Paina ILEP ORFE (Tuotteen nimi) -painiketta. Näppäimistön näyttöön tulee 5ELEct 5ELt InG to chRoGE (Valitse muutettava asetus). Nimen näyttöön tulee oRFE oEL ILEP (Nimeä uusi tuote). Anna tuotteen nimi näppäimistöllä.
- 2. Paina Ω-painiketta. Näyttöön tulee SELEcŁ SELŁ InG Ło chRnGE or PrESS oH Ło SRuE (Valitse muutettava asetus tai tallenna painamalla OK).
- 3. Paina *LoP LEPP* (Ylälämpötila) -painiketta. Anna ylälämpötila hitaasti näppäimistöllä.
- 4. Paina Ω-painiketta. nälltään tullee Select Sett in Lo chRnGe or Press of to SRue (Valitse muutettava asetus tai tallenna painamalla OK).
- 5. Paina boł EEPP (Alalämpötila) -painiketta. Anna alalämpötila hitaasti näppäimistöllä.
- 6. Paina Ω-painiketta. Näyttöön tulee SELEcŁ SELŁ InG Ło chRnGE or PrESS oH Ło SRuE (Valitse muutettava asetus tai tallenna painamalla OK).
- 7. Paina hoLd E IPE (Pitoaika) -painiketta. Anna näppäimistöllä aika, jonka ajan tuotetta voidaan pitää kaapissa.
- 8. Paina  $\Omega$ -painiketta. Näyttöön tulee SELECE SEEE InG Eo chRnGE or PrESS off Eo SRuE (Valitse muutettava asetus tai tallenna painamalla OK).
- 9. Paina cool nob (Paista nyt) -painiketta. Näppäimistön näyttöön tulee chRnbE IEEP (Muuta tuotetta). Anna näppäimistöllä jäljellä oleva aika, jonka kohdalla kaappi näyttää cool nob (Paista nyt) hälytyksen.
- 10. Paina OK. Näyttöön tulee SELECE SEEE InG Eo chRnGE or PrESS off Eo SRuE (Valitse muutettava asetus tai tallenna painamalla OK).
- 11. Paina OK. Näyttöön tulee chu corPLEEE (Muutos valmis).
- 12. Paina  $\cap$  antaaksesi toisen tuotteen aloittaen kohdasta EF75 (Tuotteet). Palauta kaappi toimintatilaan ja lopeta ohjelmointi painamalla  $\cap$ -painiketta kaksi kertaa lisää.

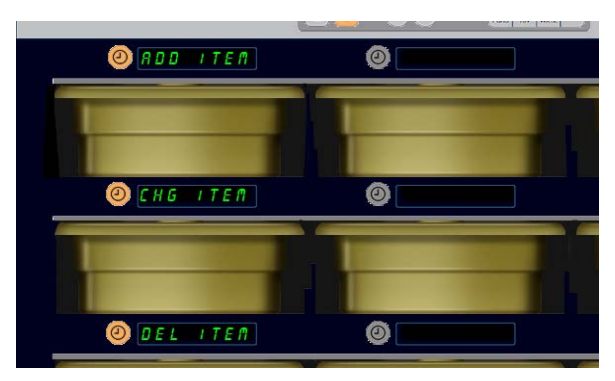

Lisää, vaihda ja poista tuote ovat näkyvissä, kun tuote valitaan ohjelmatilassa.

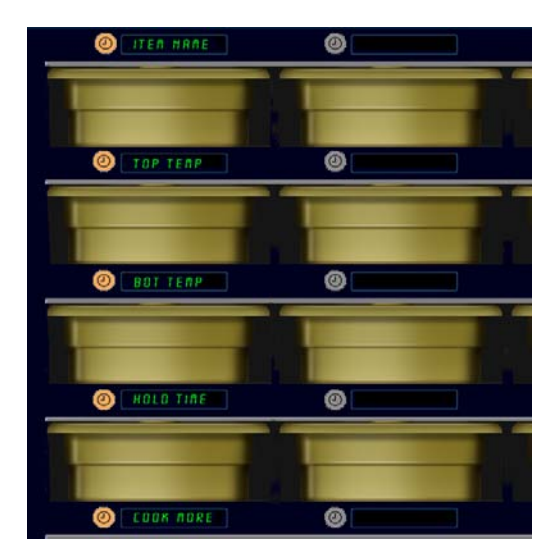

Valittaessa mikä tahansa valinta tuotetilassa näkyviin tulee edellä kuvattu näyttö.

**HUOMAA:** Yli 93 °C:n tai alle 73 °C:n lämpötiloja ei voi antaa. Jotkin numeronäppäimet eivät toimi maksimi- tai minimilämpötilaa asetettaessa estäen näin suurien tai pienien lämpötilojen antamisen.

#### Tuotteen muuttaminen

Paina Chg Item -näytön vieressä olevaa ajastinpainiketta kaapin ollessa tuotetilassa.

Kaapin näyttöihin tulevat tuotteiden nimet.

Paina muutettavan tuotteen vieressä olevaa ajastinpainiketta.

Kaapin näyttöön tulee:

- ILEP APE (Tuotteen nimi)
- **LOP LEPP** (Ylälämpötila)
- **bol LEPP** (Alalämpötila)
- hold l ITE (Pitoaika)
- cooH nob (Paista nyt)

Jos haluat muuttaa tuotteen yhtä tai useampaa pitoaikaa, paina muutettavan arvon vieressä olevaa ajastinpainiketta ja noudata kohdassa **Uuden tuotteen lisääminen** annettuja ohjeita. Paina  $\Omega$ -painiketta, kunnes kaappi palaa toimintatilaan.

#### **Tuotteen poistaminen**

Paina Del Item -näytön vieressä olevaa ajastinpainiketta kaapin ollessa tuotetilassa.

Kaapin näyttöihin tulevat tuotteiden nimet.

Voit siirtyä muihin nimiin valaistuilla **∢** painikkeilla.

Paina poistettavan tuotteen vieressä olevaa ajastinpainiketta. Kaapin näyttöön tulee:

• IEEP APE (Tuotteen nimi)

- LoP LEPP (Ylälämpötila)
- bot terp (Alalämpötila)
- hold E IFE (Pitoaika)
- cool PorE (Paista lisää)

Ohjaimen näytössä lukee dELEEE IEEP (Poista tuote). Paina näppäimistön OK-painiketta.

Näppäimistön näyttöön tulee chRnGE coPPLEEE (Muutos valmis). Siirrä kaappi takaisin toimintatilaan painamalla  $\Omega$ -painiketta.

#### Kielen vaihtaminen

- 1. Paina LocRLE (Sijainti) -näytön vieressä olevaa ajastinpainiketta kaapin ollessa ohjelmatilassa.
- Kaapin vasemmanpuoleisissa näytöissä lukee LRnGURGE (Kieli) ja dEGrEE5 (Asteet). Keskimmäisissä näytöissä näkyvät senhetkiset asetukset.
- 3. Paina LRoGURGE (Kieli) -painiketta.
- Kaapin näyttöihin tulevat valittavat kielet. Voit tarvittaessa selata muita kielivaihtoehtoja näppäimistön nuolipainikkeilla.
- 5. Vasemmassa ylärivissä näkyy senhetkinen kieli.
- 6. Paina halutun kielen painiketta. Valittu kieli näkyy ylärivin vasemmassa näytössä ja kaikki muut ovat tyhjiä.
- 7. Paina OK.
- 8. Palauta kaappi toimintatilaan uusi kieli käytössä painamalla 介-painiketta.

HUOMAA: Voit tarvittaessa selata muita näytettyjä tuotteita näppäimistön ◀▶painikkeilla.

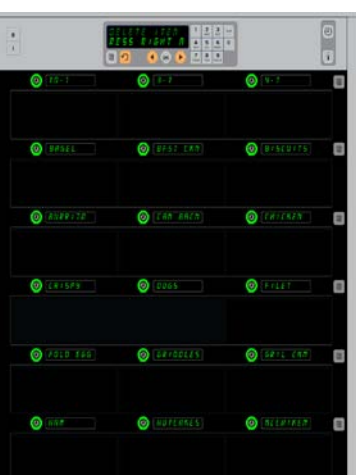

Kaapin tuotevalikoima näkyvissä. Poistettava tuote valitaan ajastinpainikkeella. Poistaminen vahvistetaan ohjaimen OKpainikkeella.

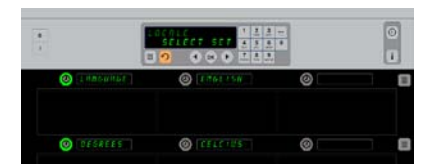

Kaappi ja LocRLE-näyttö. Kohdan Language vieressä näkyy senhetkinen kieli ja kohdan Degrees vieressä näkyy senhetkinen lämpötilayksikkö.

Siirtyminen ohjelmointitilaan Paina ohjelmapainiketta. Enter access sequence (Anna käyttöoikeusnumero) tule näkyviin. Anna 1955. Paina OK-painiketta.

### Lämpötilanäytön muuttaminen

- 1. Paina LocALE (Sijainti) -näytön vieressä olevaa ajastinpainiketta kaapin ollessa ohjelmatilassa.
- Kaapin vasemmanpuoleisissa näytöissä lukee LRnLURLE (Kieli) ja dELrEE5 (Asteet). Viereisissä näytöissä näkyvät senhetkiset asetukset.
- 3. LAnGUAGE (Kieli) ja dEGrEE5 (Asteet) ovat näkyvissä ja niiden senhetkiset asetukset näkyvät viereisen lokeron kohdalla.
- 4. Paina **dEGrEE5** (Asteet) -kohdan vieressä olevaa ajastinpainiketta.
- 5. FRhrEnhE IL ja cEL5 IUS ovat näkyvissä päällekkäin.
- 6. Paina halutun yksikön vieressä olevaa ajastinpainiketta.
- Valittu yksikkö näkyy ylärivin vasemmassa näytössä ja kaikki muut ovat tyhjiä.
- 8. Vahvista valinta painamalla näppäimistön OKpainiketta.

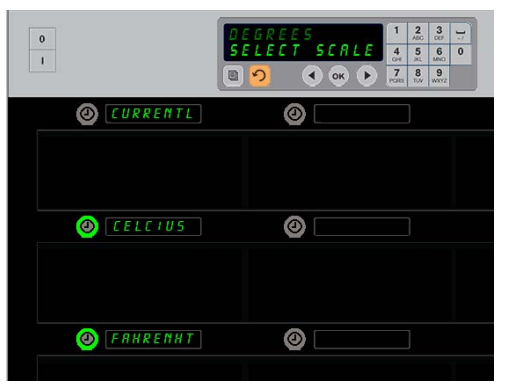

Painettaessa dEGrEE5 (Asteet) -kohdan vieressä olevaa ajastinpainiketta näkyviin tulee edellä kuvattu näyttö. Paina halutun lämpötilayksikön vieressä olevaa ajastinpainiketta.

## Asetukset

Settings (Asetukset) -valikko tarjoaa useita valintoja: äänenvoimakkuuden säätö, näytön säätö, joka lisää jäljellä olevan ajan näytön rivipaikan näyttöön, kokoonpanojen tuonti McDonald'sin kaappien kokoonpanoasetusten verkkosivustolta ja kokoonpanotiedostojen vienti muissa kaapeissa käyttöä varten. Lisäksi voit tarkastella myös ohjelmistoversioita. Ominaisuudet on kuvattu alla samassa järjestyksessä kuin ne ovat kaapissa.

## Sound (Ääni)

- Kaapin ollessa ohjelmatilassa paina 5EEE InG (Asetukset) -näytön vieressä olevaa ajastinpainiketta.
- 2. Senhetkinen ääniasetus näkyy ylärivissä vasemmalla ja muut äänitasot näkyvät suoraan sen alla olevissa paikoissa.
- 3. Ohjeet vierittyvät näppäimistön näytössä.
- 4. Paina halutun asetuksen vieressä olevaa ajastinpainiketta.
- 5. Valittu asetus näkyy ylärivissä vasemmalla ja kaikki muut näytöt ovat tyhjiä.
- 6. Vahvista valinta painamalla OK-painiketta.
- 7. Siirrä kaappi takaisin toimintatilaan uusi äänitaso käytössä painamalla palautusnuolipainiketta.

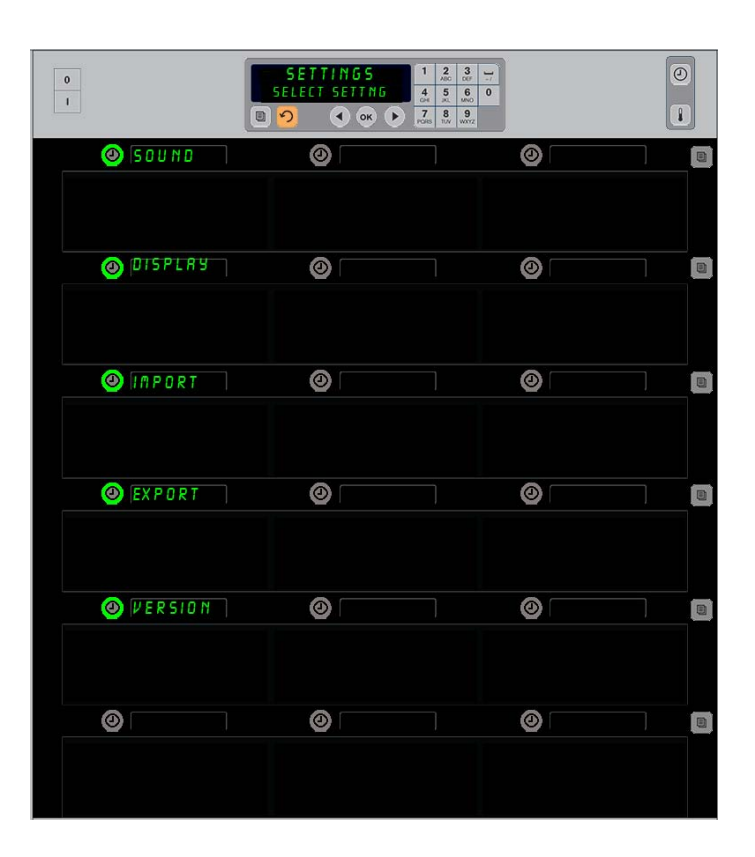

Siirtyminen ohjelmointitilaan Paina ohjelmapainiketta. Enter access sequence (Anna käyttöoikeusnumero) tule näkyviin. Anna 1955. Paina OK-painiketta.

#### Display (Näyttö)

- 1. Kaapin ollessa ohjelmatilassa paina d 15PLRY (Näyttö) näytön vieressä olevaa ajastinpainiketta.
- d5P PodE (Näyttötila) tulee näkyviin yläriviin vasemmalle. Nykyinen näyttöasetus – FULL (Täysi) tai Short (Lyhyt) – näkyy ylärivissä keskellä. Ohjeet vierittyvät näppäimistön näytössä. FULL näyttää tuotteen koko nimen. Short näyttää lyhennetyn nimen ja jäljellä olevan pitoajan.
- 3. Paina kohdan d5P *PodE* vieressä olevaa näppäintä.
- 4. Ylin paikka vierittää nykyistä asetusta, ja heti sen alla oleviin paikkoihin tulee FULL ja Shor E.
- 5. Paina halutun näyttötilan vieressä olevaa ajastinpainiketta.
- 6. Valittu asetus näkyy ylärivissä vasemmalla ja kaikki muut näytöt ovat tyhjiä.
- 7. Vahvista valinta painamalla OK-painiketta.
- 8. Siirrä kaappi takaisin toimintatilaan uusi näyttö käytössä painamalla palautusnuolipainiketta.

#### Import (Tuo)

- 1. Kaapin ollessa ohjelmatilassa aseta muistitikku, jossa on McDonald'sin ohjelmointiverkkosivustolta ladatut tai kaapista tuodut kaapin kokoonpanot.
- 2. Paina *Port* (Tuo) -kohdan vieressä olevaa ajastinpainiketta.
- 3. Kaapin rivipaikkoihin tulee muistitikulla olevien kokoonpanotiedostojen nimet.
- 4. Paina halutun kokoonpanon vieressä olevaa ajastinpainiketta.
- Valitun tiedoston nimi näkyy ylärivissä vasemmalla. Muut rivipaikat ovat tyhjiä. Näytössä vierittyy teksti Press OK to Confirm (Vahvista painamalla OK).
- 6. Paina OK.
- 7. Näytössä näkyy chu conplete (Muutos tehty).

HUOMAA: \*Pääsy verkko-ohjelmistoon ja sen käyttöohjeisiin on yksinomaan McDonald'sin hallinnassa.

Yhteystiedot: Glen Schackmuth Puhelin: +1 630 623 2154 Sähköposti: <u>Glenn.Schackmuth@us.mcd.com</u>

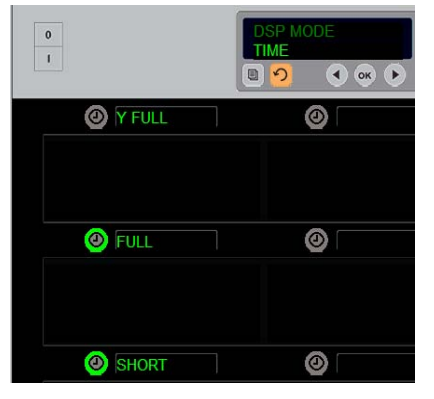

Ylin paikka vierittää nykyistä valintaa. Alla olevat valaistut painikkeet ovat valintoja.

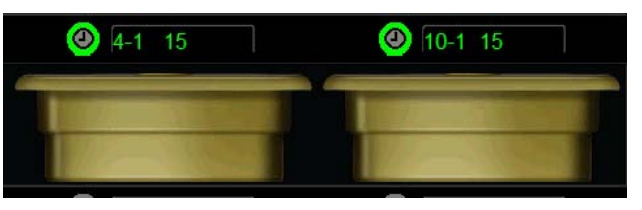

Lyhyen näytön tilaa käytettäessä tuotteen nimi ja jäljellä oleva pitoaika näkyvät koko ajan. Jotkin tuotenimet ovat lyhennettyjä.

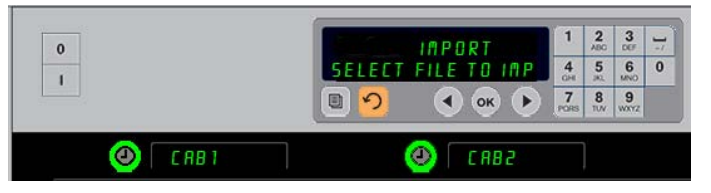

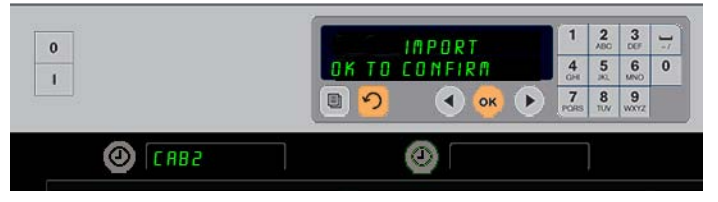

Muistitikulla olevien kaapin kokoonpanotiedostojen nimet näkyvät kaapissa (yläosassa) kokoonpanoja tuotaessa. Kokoonpano valitaan painamalla sen vieressä olevaa ajastinpainiketta. Kyseisen tiedoston nimi näkyy ylärivissä vasemmalla (alakuva). Kaikki ajastinpainikkeet ovat sammuneina ja kaikkien muiden rivipaikkojen näytöt ovat tyhjiä.

> **HUOMAA:** Sivulla 4-13 kuvatulla koodimenetelmällä muistitikulle tallennettuja tuotevalikoimakokoonpanoja ei voi ladata kaappiin kuten verkossa luotuja tiedostoja. Käytä niille koodimenetelmää ja verkossa luoduille tiedostoille verkkopohjaista menetelmää.

#### Export (Vie)

- 1. Aseta muistitikku paikalleen kaapin ollessa ohjelmatilassa.
- 2. Paina EHPort (Vie) -kohdan vieressä olevaa ajastinpainiketta.
- Ylärivin vasempaan painikepaikkaan syttyy valo ja päänäytössä vierittyy teksti Enter EHPort F ILEnRITE (Anna vietävän tiedoston nimi).

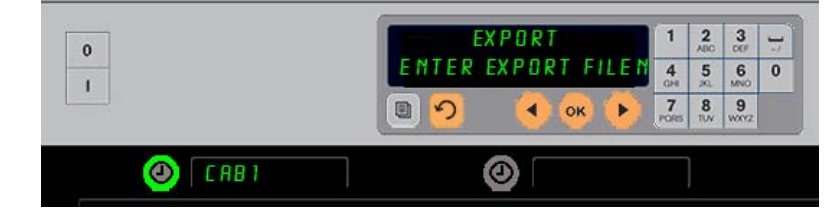

Tiedostonimi täytyy antaa vietäessä tiedostoa kaapista.

 Anna tiedostolle nimi näppäimistöllä. Kirjaimet näkyvät valaistun painikkeen vieressä. (Tämä tulee olemaan tiedoston nimi, ja se näkyy muistitikun juurihakemistossa ja kaapissa, kun tiedostoa tuodaan muistitikulta.)

- 5. Paina OK.
- 6. Näytössä näkyy chu corPLEEE (Muutos tehty).
- 7. Poistu ohjelmoinnista ja siirrä kaappi takaisin tavalliseen toimintaan painamalla ∩.

#### Version (Versio)

- 1. Paina uEr 5 Ion (Versio) -näytön vieressä olevaa ajastinpainiketta kaapin ollessa ohjelmatilassa.
- 2. F Ir PLARE (Laiteohjelmisto) näkyy ylärivissä vasemmalla ja versionumero näkyy heti sen oikealla puolella.
- 3. U5b näkyy toisella rivillä vasemmalla ja versionumero näkyy heti sen oikealla puolella.
- 4. Poistu ohjelmoinnista ja siirrä kaappi takaisin tavalliseen toimintaan painamalla 介.

#### Puhdistus ja ennaltaehkäisevä huolto

#### Neljän tunnin välein – puhdista alustat/telineet

- 1. Poista kaikki muovi- ja metallilanka-alustat. Vie alustat ja telineet pesualtaaseen puhdistusta varten.
- 2. Pese alustat kuumassa *McD All-Purpose Super Concentrate (APSC) (HCS)* -puhdistusliuoksessa, joka on otettu altaan annostelimesta, tai sekoita 9,4 ml *McD APSC (HCS)* -pesuainetta kutakin litraa kohti. Huuhtele alustat ja telineet huolellisesti kuumalla vedellä.
- 3. Desinfioi alustat/telineet upottamalla ne *McD Sink Sanitizer (HCS)* -liuokseen (yksi pakkaus 38 litraan vettä) tai *McD Sanitizer (HCS)* -liuokseen (neljä pakkausta 38 litraan vettä) vähintään 1 minuutin ajaksi. Ota pois desinfiointiliuoksesta ja anna kuivua.

#### Päivittäin – puhdista kaappi

1. Kytke laite päivän lopussa puhdistustilaan. Noudata vaiheita sivulla 3-3.

Huomaa: Älä käytä McD Sink Sanitizer (HCS) -ainetta lämpökaapin ulkopintojen puhdistamiseen.

2. Anna laitteen jäähtyä, kunnes SLOT CLN MODE (Lokeron puhdistustila) -näyttö himmenee. Poista harjalla kaikki jäljelle jäänyt lika lokeron pinnoilta ja työnnä ne ulos kaapin vastakkaiselta puolelta.

Huomaa: Käytä kaapin lokeroiden puhdistamiseen vain kaapin puhdistusharjaa. Teräsharjat, hankaustyynyt ja metallikaapimet vahingoittavat pysyvästi kaapin lokeroiden pintoja.

Huomaa: Älä käytä mitään muuta puhdistusainetta kuin *McD* (*APSC*)(*HCS*) -ainetta. Muiden aineiden käyttö voi vahingoittaa ohjausjärjestelmän osia.

- 3. Työnnä kaikki irtonainen roska kaapin puhdistusharjalla ulos kaapin vastakkaiselta puolelta.
- 4. Puhdista lokerot märällä, puhtaalla/desinfioidulla pyyhkeellä ja kaapin puhdistusharjalla. Puhdista jokaisen lokeron pohja ja katto.
- 5. Pyyhi kaapin kaikki ulkopinnat puhtaiksi puhtaalla desinfioidulla pyyhkeellä, joka on kasteltu *McD ASPC* (*HCS*) -liuoksessa.
- 6. Kytke laite pois päältä.

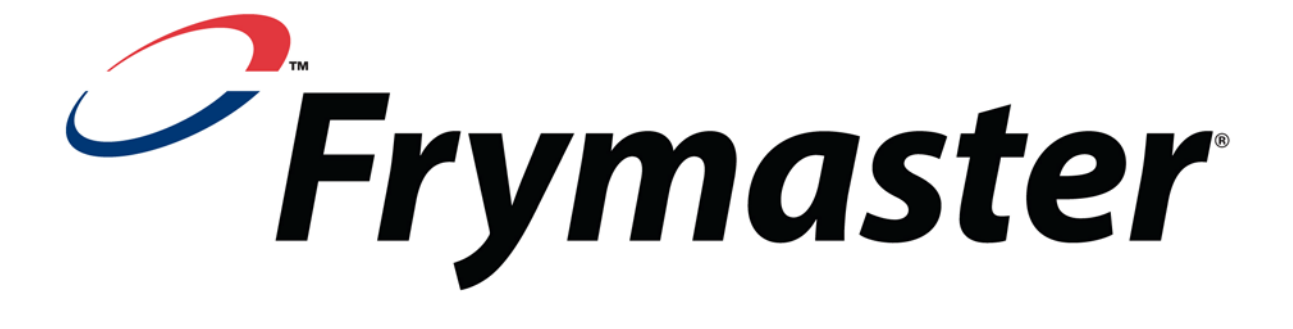

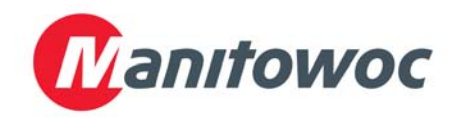

Toimitusosoite: 8700 Line Avenue, Shreveport, Louisiana 71106, USA

PUH. +1 318 865 1711 FAKSI (osat) +1 318 219 7140 FAKSI (tekninen tuki) +1 318 219 7135

PAINETTU YHDYSVALLOISSA

HUOLLON TUKIPALVELU 1-800-551-8633 Hinta: 6,00 USD 819-6700 FEB 12